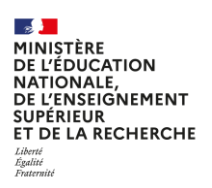

Campagne 2024-2025

Gestion des transferts entre établissements

FICHE PAS A PAS DI@MAN Lycées publics, privés et autres établissements hors EPLE

## SOMMAIRE

| CONTEXTE DE CE DOCUMENT                                                                           | 1  |
|---------------------------------------------------------------------------------------------------|----|
| CAS 1 : L'élève n'est pas boursier dans son établissement d'origine (dossier avec bourse refusée) | 2  |
| CAS 2 : L'élève est boursier dans son établissement d'origine (dossier avec bourse acceptée)      | 2  |
| CAS 3 : L'élève n'a pas de dossier dans son établissement d'origine                               | 12 |
| CAS 3A : L'élève n'a pas de demande en cours dans son établissement d'origine                     | 12 |
| CAS 3B : L'élève a une demande en cours dans son établissement d'origine                          | 12 |
| Cas particulier d'un changement d'établissement au 3ème trimestre                                 | 13 |

## CONTEXTE DE CE DOCUMENT

Ce document décrit les étapes à suivre lorsqu'un élève quitte un établissement au cours du premier trimestre et précise les actions à mener au deuxième trimestre par le gestionnaire en SAB.

Lorsque d'un élève quitte un établissement au cours du deuxième trimestre, les actions à mener sont les mêmes : il faudra les réaliser au troisième trimestre.

Rappel : Il est fortement recommandé de ne pas retirer la division de l'élève sortant. Ce mode opératoire a des conséquences bloquantes dans DI@MAN : le versement des bourses des élèves concernés est bloqué car ils disparaissent de la liste des boursiers à payer

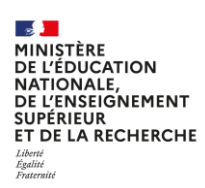

# CAS 1 : L'élève n'est pas boursier dans son établissement d'origine (dossier avec bourse refusée)

Dans ce cas, le gestionnaire en SAB n'a rien à faire. En effet si l'élève a un droit à bourse refusé dans son établissement d'origine, la situation sera identique dans son établissement d'accueil.

# CAS 2 : L'élève est boursier dans son établissement d'origine (dossier avec bourse acceptée)

D'après la réglementation, « pour les bourses de lycée, le transfert de la bourse est effectif à la date à laquelle l'élève change d'établissement. Ainsi, la bourse est versée par l'établissement d'origine à compter du début du trimestre et jusqu'à la date de sortie de l'élève de l'établissement, au prorata du nombre de jours passés par l'élève dans cet établissement durant le trimestre considéré. L'établissement d'accueil prend en charge le versement de la bourse pour l'élève à compter de sa date d'entrée dans cet établissement et jusqu'à la fin du trimestre, au prorata du nombre de jours passés dans l'établissement durant le trimestre considéré. Neuroit durant le trimestre durant durant le trimestre durant durant le trimestre durant durant le trimestre durant le trimestre considéré. Neuroit durant le trimestre durant durant le trimestre durant le trimestre considéré. Neuroit durant le trimestre durant le trimestre considéré.

La bourse doit donc être versée au prorata de la présence de l'élève dans l'établissement.

La prime d'internat doit être versée selon les mêmes modalités et être attribuée dans l'établissement d'accueil si l'élève a toujours la qualité d'interne.

La bourse au mérite, si elle a été attribuée dans l'établissement d'origine, doit être également attribuée dans l'établissement d'accueil si la formation de l'élève dans son nouvel établissement lui en donne le droit. Elle doit être versée selon les mêmes modalités que la bourse nationale de lycée.

La prime de reprise d'études doit également être attribuée dans l'établissement d'accueil et versée selon les mêmes modalités.

Quant à la prime d'équipement, elle ne peut être versée qu'en une fois au 1<sup>er</sup> trimestre de la bourse, sauf si l'élève quitte sa scolarité avant la fin du mois de septembre. Il n'est donc pas possible de mettre des jours retenus sur cette dernière. Si l'élève est éligible à la prime d'équipement dans son établissement d'accueil, elle pourra lui être versée au T2 à condition qu'il n'ait jamais touché cette prime au préalable dans sa scolarité.

**Cas d'un élève qui est sorti de l'établissement pendant le 1**<sup>er</sup> **trimestre :** L'élève est boursier dans son établissement d'origine, la bourse doit lui être payée jusqu'à sa sortie de l'établissement.

Dans l'établissement d'accueil de l'élève, une nouvelle demande doit être créée pour permettre l'instruction d'un nouveau dossier, ce qui permettra d'attribuer à nouveau la bourse et les primes le cas échéant.

Dans les 2 établissements, des jours retenus doivent être saisis pour refléter la présence de l'élève dans l'établissement.

Pour permettre cela, le gestionnaire en SAB doit saisir des jours retenus sur l'élève sortant et réinstruire le dossier dans l'établissement d'origine, ce qui abandonnera la demande initiale dans cet établissement.

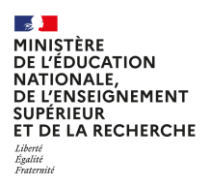

Si l'établissement d'origine n'a pas saisi des jours retenus, l'établissement d'accueil doit saisir 90 jours pour que la bourse ne soit pas payée 2 fois.

# ATTENTION : Pour réaliser toutes ces étapes, le gestionnaire en SAB devra faire attention à l'établissement sélectionné dans les filtres.

Les étapes sont décrites dans les paragraphes qui suivent :

#### Dans l'établissement d'origine

# <u>Gestion de l'élève dans le trimestre de sortie de l'élève (à effectuer avant le changement de trimestre dans DI@MAN)</u>

#### 1) Saisir des jours retenus correspondant à la présence de l'élève

La saisie des jours retenus s'effectue en cliquant sur le bouton **Gérer les jours retenus** depuis l'onglet « **Dossier de bourse » / « Instruction du dossier »** en ayant filtré sur l'établissement d'origine.

**Point d'attention :** la saisie des jours retenus est possible uniquement pendant le trimestre de sortie de l'élève de l'établissement. Elle peut être réalisée dans DI@MAN par le gestionnaire en SAB et en établissement.

| Achterche des élèves                                                                                                    | Dossiers de bourse Instruction du dossier                                      |                                                  |                                                                              |                                                                                      |                                  |                                                                     |
|----------------------------------------------------------------------------------------------------|--------------------------------------------------------------------------------|--------------------------------------------------|------------------------------------------------------------------------------|--------------------------------------------------------------------------------------|----------------------------------|---------------------------------------------------------------------|
| Choic département (é établissement(j):       État du dossier :       Provenance demande :       État de jours retenus :       Permation :       Spécialités :       Procuration :       RéinflaidSREDS Alla Control         059 - NORD /       Tour       Tours       Tours <td< th=""><th>echerche des élèves</th><th></th><th></th><th></th><th></th><th></th></td<>                                                                                                    | echerche des élèves                                                            |                                                  |                                                                              |                                                                                      |                                  |                                                                     |
| Net         Nom         Prénoim         Date de nalssance         Formation         Division         Établissement         Provenance         Avancement           •         Net         Nom         Prénoim         Date de nalssance         Formation         Division         Établissement         Provenance         Avancement                                                                                                    | Choix département et établissement(s) :           059 - NORD /           INE : | État du dossier : Prov<br>Tous    Prénom élève : | enance demande : État des jours retenus :<br>ies v Tous v<br>Nom demandeur : | Formations:         Spécialités:           Toures         v         Toures         v | Procuration :<br>Tous v          | RÉINITIALISER LES FILTRES<br>Afficher uniquement les sélectionnés : |
| NE         Nom         Prison         Date de nalsance         Formation         Division         Etablissement         Provenance         Avancement           Image: Image: I |                                                                                |                                                  |                                                                              |                                                                                      |                                  | Aucun élément sélectionné                                           |
|                                                                                                    | INE Nom                                                                        | Prénom Date de                                   | haissance Formation Division                                                 | Etablissement                                                                        | Provenance<br>Service Académique | Avancement<br>dossier avec bourse attribuée                         |
| nombre de lignes par page : $10 \ge 1.4$ sur $1 < < \frac{1}{2}$ /                                                                                                    |                                                                                |                                                  |                                                                              |                                                                                      |                                  |                                                                     |

La saisie est possible sur le trimestre en cours et le(s) trimestre(s) passés.

AN 'es 'LE

| GNEMENT<br>R<br>Recherche                                                                                                    |                                                         |                                                                                                    |       |                                                                              | F<br>Lycée                                                                                                    | FICHE PAS A F<br>es publics, pri<br>établisseme                             | PAS<br>ivé<br>nts |
|----------------------------------------------------------------------------------------------------|---------------------------------------------------------|----------------------------------------------------------------------------------------------------|-------|------------------------------------------------------------------------------|----------------------------------------------------------------------------------------------------|-----------------------------------------------------------------------------|-------------------|
| bleau de bord Demandes de bourse - Dossiers de bourse - Éd 🚺                                                                                                    | ours retenus dans le trimestre                          |                                                                                                    |       | ×                                                                            |                                                                                                    |                                                                             |                   |
| * · · · · · · · · · · · · · · · · · · ·                                                                                                    |                                                         | <u> </u>                                                                                                    |       |                                                                              |                                                                                                    |                                                                             |                   |
| Dossiers de bourse Instruction du dossier                                                                                                    | jours retenus T1                                        | 12                                                                                                    | T3    |                                                                              |                                                                                                    | ← RETO                                                                      | DUR               |
|                                                                                                    | Bourse : 45                                             | 0                                                                                                    | 0     |                                                                              |                                                                                                    |                                                                             |                   |
| <ul> <li>Instruction du dossi</li> <li>Calad da dasà à basa</li> </ul>                                                                                                    | Prime d'internat : 45                                   | 0                                                                                                    | 0     |                                                                              |                                                                                                    |                                                                             |                   |
| Calcol ou orbit a book                                                                                                    | Prime de reprise d'études : 45                          | 0                                                                                                    | 0     |                                                                              |                                                                                                    |                                                                             |                   |
| Nom de l'établissement 05030156 - LYCEE DROEESSIONNEL DL                                                                                                    | Bourse au mérite : 45                                   | 0                                                                                                    | 0     |                                                                              |                                                                                                    |                                                                             |                   |
|                                                                                                    |                                                         |                                                                                                    |       |                                                                              |                                                                                                    |                                                                             |                   |
| International Annual Annual                                                                                                    |                                                         |                                                                                                    |       |                                                                              |                                                                                                    |                                                                             |                   |
| né(e) le 2NI                                                                                                    |                                                         | VALIDER × ANNULER                                                                                                    |       |                                                                              |                                                                                                    |                                                                             |                   |
| bossier avec demande papier - Etablissement                                                                                                    | bounse                                                  |                                                                                                    |       |                                                                              |                                                                                                    |                                                                             |                   |
| Dernière modification 20/01/2025                                                                                                    |                                                         | BOURSE ATTRIBUEE                                                                                                    |       | Primes attribuées                                                            | Date d'effet                                                                                                    | Montant annuel Jours n                                                      | etenus            |
| Dernière modification 20/01/2025     Etat du dossier dossier avec bourse                                                                                                    | attribuée                                               | BOURSE ATTRIBUEE Date d'effet 02/09/2024                                                                                                    |       | Primes attribuées                                                            | Date d'effet                                                                                                    | Montant annuel Jours n<br>(cumul                                            | etenus<br>annue   |
| Dernière modification 20/01/2025<br>Etat du dossier dossier avec bourse<br>Demandeur (Re                                                                                                    | attribuée<br>présentant légal)                          | BOURSE ATTRIBUEE<br>Date d'effet 02/09/2024<br>Points de charge 5                                                                                                    |       | Primes attribuées                                                            | Date d'effet<br>02/09/2024                                                                                                   | Montant annuel Jours n<br>(cumul<br>327                                     | etenus<br>annue   |
| Dernière modification 20/01/2025<br>Etat du dossier avec bourse<br>Demandeur (Re<br>Demandeur initial (Re                                                                                                    | : attribuée<br>:présentant légal)<br>:présentant légal) | BOURSE ATTRIBUEE<br>Date d'effet 02/09/2024<br>Points de charge 5<br>Echelon 1                                                                                                    |       | Primes attribuées<br>Internat<br>Bourse au mérite                            | Date d'effet<br>02/09/2024<br>02/09/2024                                                                                     | Montant annuel jours r<br>(cumul<br>327<br>402                              | etenus<br>annue   |
| Dernière modification 20/01/2025<br>Etat du dossier avec bourse<br>Demandeur (Re<br>Demandeur Initial (Re<br>Informations fiscales                                                                                                    | : attribuée<br>:présentant légal)<br>:présentant légal) | BOURSE ATTRIBUEE<br>Date d'effet 62/V9/2024<br>Points de charge 5<br>Echelon 1<br>Montant annuel 474 €                                                                                                    |       | Primes attribuées<br>Internat<br>Bourse au mérite                            | Date d'effet<br>02/09/2024<br>02/09/2024                                                                                     | Montant annuel jours r<br>(cumul<br>327<br>402<br>600                       | etenus<br>annue   |
| Dernière modification 20/01/2025<br>Etat du dossier dousse<br>Demandeur motal (Re<br>Informations fiscales<br>Revenu fiscal de référence 20000 €                                                                                                    | : attribuée<br>iprésentant légal)<br>présentant légal)  | BOURSE ATTRIBUEE<br>Date d'effet 02/09/2024<br>Points de charge 5<br>Echelon 1<br>Montant annuei 474 €                                                                                                    |       | Primes attribuées<br>Internat<br>Bourse au mérite<br>Reprise d'études        | Date d'effet<br>02/09/2024<br>02/09/2024<br>02/09/2024                                                                       | Montant annuel Jours n<br>(cumul<br>327<br>402<br>600                       | etenus<br>annue   |
| Dernière modification 20/07/2025<br>East du dosser dessier avec bourse<br>Demandeur Inda<br>Informations fiscales<br>Revens fiscal de siferance 30000 6<br>Nombre d'antant mineurs au                                                                                                    | ı attribuée<br>présentant légal)<br>présentant légal)   | BOURSE ATTRIBUEE<br>Date d'effet & 02/09/2024<br>Points de charge 5<br>Echelon 1<br>Montant annuel 478 €<br>BLOQUER LE PAILMENT                                                                                                    |       | Primes attribuées<br>Internat<br>Bourse au mérite<br>Reprise d'études        | Date d'effet<br>02/09/2024<br>02/09/2024<br>02/09/2024                                                                       | Montant annuel Jours r<br>(cumul<br>327<br>402<br>600                       | etenus<br>annue   |
| Dernière modification 20/01/2023<br>Etat du dossier avec bourse<br>Demandeur (Re<br>Demandeur Ream<br>Informations fiscale erférence 3000 €<br>Nombre d'enfante minieurs ou 5<br>Inandicapié<br>Nombre d'enfants minieurs ou 5                                                                                                    | : atribuée<br>présentant légal)<br>présentant légal)    | BOURSE ATTRIBUEE<br>Date of effect e 20.09/2024<br>Definition de charge 3<br>Echelon 1<br>Montant annuel 474 €<br>BLOQUER LE PALEMENT                                                                                                    | VIRSE | Primes attribuées<br>Internat<br>Bourse au mérite<br>Reprise d'études        | Date d'effet<br>02/09/2024<br>02/09/2024<br>02/09/2024                                                                       | Montant annual Jours r<br>(cumul<br>227<br>402<br>600                       | etenus            |
| Dernière modification 20/01/2023<br>Etat du dossier avec bourse<br>Demandeur (Re<br>Demandeur Re<br>Demandeur Re<br>Monos fiscales référence<br>Nombre d'enfant mours ou<br>Nombre d'enfant mours ou<br>Nombre d'enfant mour | ı attribuée<br>grésentant légal)<br>présentant légal)   | BOURSE ATTRIBUEE<br>Data d'effer & 62/09/2024<br>Dists de charge & 5<br>Echelon 1<br>Montant annuel 474 €<br>BLOQUER LE PALEMENT<br>EMPÉCHER LES RAPPELS RETRER LA BO                                                                                                    | NIRSE | Primes attribuées<br>Internat<br>Bourse au mérite<br>Reprise d'études<br>MO  | Date d'effet<br>02/09/2024<br>02/09/2024<br>02/09/2024<br>DIFIER LES PRIMES                                                  | Montant annual Jours r<br>(cumul<br>327<br>402<br>600<br>SUSPENDRE LA BIME  | etenus<br>annue   |
| Dernière modification 20/01/2023<br>Etat du dossier avec bourse<br>Demandeur (Re<br>Demandeur Re<br>Demandeur (Re<br>Montorations fiscales<br>Revent fiscale e réference<br>Nombre d'enfant muser su<br>handicapie<br>Nombre d'enfants majeurs délibataires ()                                                                                                    | : attribuée<br>présentant légal)<br>présentant légal)   | BOURSE ATTRIBUTE<br>Data d'affic 2009/2024<br>Points de charge 3<br>Echalion 1<br>Echalion 1<br>BIOQUERLE PARMENT<br>ELOQUERLE PARMENT<br>RETIRER LA BO                                                                                                    | NIRSE | Primes attribuées<br>Internat<br>Bourse au mérite<br>Reprise d'études<br>MO  | Date d'effet<br>02/09/2024<br>02/09/2024<br>02/09/2024<br>02/09/2024                                                         | Montant annual Jours r<br>Corror<br>227<br>402<br>600<br>SUSPENDRE LA BME   | etenus<br>annue   |
| Dernière modification 20/01/2023<br>Etat du dossier avec bourse<br>Demandeur (Re<br>Demandeur (Re<br>Demandeur (Re<br>Demandeur (Re<br>Informations fiscales<br>Revent fiscales référence 30000 C<br>Nombre d'enfert neuros ou<br>handicapés<br>Nombre d'enfert neuros di bataries 0                                                                                                    | : atribuée<br>présentant légal)<br>présentant légal)    | BOURSE ATTRIBUTE<br>Data d'affite 2009/2024<br>Denis de Charge 3<br>Echelon 1<br>Montant annuel 474 C<br>BLOQUERLE PALSMENT<br>ELOQUERLE PALSMENT<br>ELOQUERLE PALSMENT                                                                                                    | WRSE  | Primes attribuées<br>Internat<br>Bourse au mérite<br>Reprise d'études<br>MO  | Date d'effet           02/09/2024           02/09/2024           02/09/2024           02/09/2024           DIFIER LES PRIMES | Montant annual Journ r<br>Gormul<br>227<br>402<br>600<br>SUSPENDRE LA BME   | etenus            |
| Dernière modification 20/01/2023<br>East du dosser desier avec bourse<br>Demandeur Indai<br>Informations fiscales<br>Revens fiscal de siferance 3000 6<br>Nombre d'enfants majeurs oblibataires 0                                                                                                    | i atribuše<br>prēsentant lēgal)<br>iprēsentant lēgal)   | BOURSE ATTRIBUEE<br>Date d'effer & 2209/2024<br>Deiss de charge & 3<br>Echelon & 1<br>Monsent annuel 474 &<br>BLOQUER LE PAREMENT<br>EMPÉCHER LES RAPPELS RETIRER LA BO                                                                                                    | NIRSE | Primes attribuées<br>Internat<br>Bourse au mérite<br>Reprise d'études        | Date d'effet           02/09/2024           02/09/2024           02/09/2024           02/09/2024           DIFIER LES PRIMES | Montant annual Journ r<br>Gormul<br>227<br>402<br>600<br>SUSPENDRE LA BME   | etenus<br>annue   |
| Dernière modification 20/01/2023<br>East du dossar<br>Demandeur<br>Demandeur<br>Informations fiscales<br>Revens fiscal de riffrance 2000 ¢<br>Nombre d'enfants mineurs ou<br>Andicapté<br>Nombre d'enfants mineurs ou<br>Andicapté<br>Nombre d'enfants mineurs ou<br>Dessier proces.<br>Le demandeur a transmis le document de procuration.                                                                                                    | : atribuše<br>prēšentant lēgal)<br>prēšentant lēgal)    | BOURSE ATTRIBUEE<br>Date of effer 2209/2024<br>Dens de charge 5<br>Echelion 1<br>Echelion 7<br>BLOQUER LE PAILMENT<br>ELOQUER LE PAILMENT<br>ELOQUER LE PAILMENT                                                                                                    | SURSE | Primes attribuées<br>Internat<br>Bourse au mérite<br>Reprise d'études<br>MO  | Date d'effet<br>02/09/2024<br>02/09/2024<br>02/09/2024<br>02/09/2024                                                         | Montant annual Journ r<br>Courned<br>227<br>402<br>600<br>SUSPENDRE LA BIME | annue             |
| Dernière modification 20/01/2023<br>Est du dossier avec bourse<br>Demandeur (Re<br>Demandeur (Re<br>Demandeur (Re<br>Demandeur (Re))<br>Nombre d'enfance 3000 C<br>Nombre d'enfance 3000 C<br>Nombre d'enfance mineurs ou<br>handicapié<br>Nombre d'enfants mijeurs dilibataries 0                                                                                                    | s atribuée<br>présentant légal)<br>présentant légal)    | EDURSE ATTRIBUTE<br>Loss d'Affic 2009/2024<br>Dios de Charge 3<br>Constant annuel 474 6<br>ELOQUERLE MARKENT<br>RETIRER LA BO                                                                                                    | JURSE | Primes attribuées<br>Internat<br>Bourse au mérite<br>Reprise d'études<br>640 | Date d'effet<br>02/09/2024<br>02/09/2024<br>02/09/2024<br>DIFIER LES PRIMES                                                  | Montant annual Jours r<br>(comul<br>227<br>402<br>600<br>SUSPENDRE LA BME   | annue             |
| Dernière modification         20/01/2023           East du dosser         dessier avec bourser           Demnadeur indai         (Re           Demnadeur indai         (Re           Informations fitcales         3000 €           Nombre d'enfance         3000 €           Vendre d'enfance         3000 €           Nombre d'enfance         3           Demnafication filozopié         0           Procuration         2           Dessier presurié.         Le demandeur a transmis le document de precuration.           Élèves avec demandeur et informations fil         1                                                                                                    | ratribuée<br>présentant légal)<br>présentant légal)     | BOURSE ATTRIBUTE<br>Lass define 2009/204<br>Boins defange 3<br>Chalon 1<br>Chalon 2<br>Chalon 2 | XUKSE | Primes attribuées<br>Internat<br>Bourse au mérite<br>Reprise d'études        | Date d'effet<br>02/09/2024<br>02/09/2024<br>02/09/2024                                                                       | Montant annual Jour r<br>Germun<br>402<br>600<br>SUSPENDRE LA BME           | annue             |
| Dernière modification       20/01/2023         East du dossar       dessier avec bourse         Demandeur       (Re         Demandeur       (Re         Demandeur       3000 €         Nombre d'enfants mineurs qui<br>nandiaptés       3000 €         Nombre d'enfants mineurs qui<br>nandiaptés       3         Procuration       3         Dessier procuré.       Le demandeur et transmis le document de procuration.         Élèves avec demandeur et informations fil                                                                                                    | ratribuée<br>présentant légal)<br>présentant légal)     | BOURSE ATTRIBUEE<br>Date de tits 2009/2024<br>Debiss de charge & B<br>Echelon 1<br>Montant annuel 473 E<br>BLOQUER LE DALBMENT<br>EMPÉCHER LES RADPELS RETRER LA DO                                                                                                    | DURSE | Primes attribuées<br>Internat<br>Bourse au mérite<br>Reprise d'études        | Date d'effet<br>02/09/2024<br>02/09/2024<br>02/09/2024<br>DUPLER LES PRIMES                                                  | Montant annual Journ r<br>(cumul<br>227<br>402<br>600<br>SUSPENDRE LA BME   | otenu<br>annur    |

#### Après le changement de trimestre dans DI@MAN

2) Noter les informations du dossier (RFR, nombre d'enfants à charge, procuration)

Dans le même onglet, la page du dossier permet de noter les informations du demandeur, le RFR, le nombre d'enfants à charge et les informations sur la procuration si l'élève est dans un établissement privé.

Le message en haut de l'écran permet de visualiser que l'élève n'est plus scolarisé dans l'établissement.

On note également les primes éventuelles de l'élève pour qu'elles puissent lui être attribuées dans son nouvel établissement (bourse au mérite, prime de reprise d'études, voire la prime à l'internat si l'élève a la qualité d'interne dans son établissement d'accueil).

| Dossiers de bourse Instruction du dossier                                          |                                                                          |                                      |                   |                          | ← RETOUR 📗 🖭 🏛                      |
|------------------------------------------------------------------------------------|--------------------------------------------------------------------------|--------------------------------------|-------------------|--------------------------|-------------------------------------|
| Élève non scolarisé ou formation non éligible à la bourse de lycée.                |                                                                          |                                      |                   |                          | ×                                   |
|                                                                                    |                                                                          |                                      |                   |                          |                                     |
| Calcul du droit à bourse                                                           | $\geq$ $\checkmark$                                                      |                                      | ∕ ◀               | Récapitulatif            |                                     |
| Nom de l'établissement -LG - LYCEE                                                 |                                                                          |                                      |                   |                          |                                     |
| né(e) le                                                                           | NE LIBRE Élève sorti le 30/11/2024                                       |                                      |                   |                          |                                     |
|                                                                                    |                                                                          |                                      |                   |                          |                                     |
| DOSSIER DEMANDE RESPONSABLES SCOLARITE DE L'ELEVE                                  |                                                                          |                                      |                   |                          |                                     |
| Dossier avec demande papier - Service Académique                                   | Bourse                                                                   |                                      | Prime             |                          |                                     |
| Dernière modification 21/01/2025<br>Etat du dossier dossier avec bourse attribuée  | BOURS                                                                    | E ATTRIBUEE                          | Primes attribuées | Date d'effet Montant ann | uel Jours retenus<br>(cumul annuel) |
| (Capricentant ligg)                                                                | Points de charge                                                         | 1                                    | Bourse au mérite  | 02/09/2024               | 402 30                              |
| Informations fiscales                                                              | Echelon<br>Montant annuel                                                | 1<br>474 €                           |                   | SUSPENDRE LA BME         |                                     |
| Revenu facel de référence 21378<br>Nombre d'enfants mineurs ou handicapés 1        | Jours retenus sur bourse<br>Date dernière modification des jours retenus | 30 (total annuel)<br>21/01/2025      |                   |                          |                                     |
| Nombre d'enfants majeurs célibataires 0                                            |                                                                          |                                      |                   |                          |                                     |
|                                                                                    | EMPÊCHER LES RAPPE                                                       | LS RETIRER LA BOURSE                 |                   |                          |                                     |
| Élèves avec demandeur et informations fiscales identiques                          |                                                                          |                                      |                   |                          |                                     |
| Nom Drénom Métalla                                                                 | Formation                                                                | Dhárlan                              | Lieo de parez     | ntő                      |                                     |
| il n'existe aucun élève avec un demandeur et des informations fiscales identiques. | ronnadon                                                                 | Division                             | Lien de pares     |                          |                                     |
|                                                                                    | RÉINSTRUIRE LE DOSSIER GÉRER LES JOURS                                   | RETENUS IMPRIMER LE DOSSIER NOTIFIER |                   |                          |                                     |
|                                                                                    |                                                                          |                                      |                   |                          |                                     |

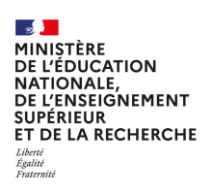

3) <u>Réinstruire le dossier dans l'établissement d'origine afin de supprimer le dossier ainsi que la bourse et abandonner la demande</u>

Le bouton **Réinstruire le dossier** permet de supprimer la bourse et d'abandonner la demande.

| Dossiers de bourse Instruction du dossier                            |                                                       |                                             |                                       |                   |                             | ← RETOUR 📗 🔐 🏛 |
|----------------------------------------------------------------------|-------------------------------------------------------|---------------------------------------------|---------------------------------------|-------------------|-----------------------------|----------------|
| Élève non scolarisé ou formation non éligible                        | e à la bourse de lycée.                               |                                             |                                       |                   |                             | ×              |
|                                                                      |                                                       |                                             |                                       |                   |                             |                |
| Calc                                                                 |                                                       | $\rightarrow$                               |                                       |                   | Récapitulatif               |                |
| Nom de l'établissement                                               |                                                       |                                             |                                       |                   |                             |                |
|                                                                      |                                                       |                                             |                                       |                   |                             |                |
| né(e) le 🖉                                                           | IG - INE : HOME - EXTER                               | NE LIBRE Élève sorti le 30/11/2024          |                                       |                   |                             |                |
|                                                                      | ITTÉ DE L'ÉLÈVE                                       |                                             |                                       |                   |                             |                |
| DOUGHER DEMONDE REPORTADLES SCOON                                    | are one externe                                       | _                                           |                                       |                   |                             |                |
| Dossier avec demande papier - Servio                                 | ce Académique                                         | Bourse                                      |                                       | Prime             |                             |                |
| Dernière modification                                                | 21/01/2025                                            | BOURS                                       | EATTRIBUEE                            | Primes attribuées | Date d'effet Montant annuel | Jours retenus  |
| Etat du dossier<br>Demandeur                                         | dossier avec bourse attribuée<br>(Représentant légal) | Date d'effet<br>Points de charge            | 02/09/2024                            | Bourse au mérite  | 02/09/2024 402              | (cumul annuel) |
| Demandeur initial                                                    | (Représentant légal)                                  | Echelon                                     | 1                                     |                   |                             |                |
| Informations fiscales                                                |                                                       | Montant annuel                              | 474€                                  |                   | SUSPENDRE LA BME            |                |
| Revenu fiscal de référence<br>Nombre d'enfants mineurs ou bandicapés | 21370 €                                               | Jours retenus sur bourse                    | 30 (total annuel)                     |                   |                             |                |
| Nombre d'enfants majeurs célibataires                                | 0                                                     | Date demiere modification des jours retenus | 21/01/2025                            |                   |                             |                |
|                                                                      |                                                       | EMPÊCHED I ES DADDE                         | PETIDER LA BOLIDSE                    |                   |                             |                |
|                                                                      |                                                       | Dim Context CESTON 1                        | TEMETOTOOTEE                          |                   |                             |                |
| 40                                                                   |                                                       |                                             |                                       |                   |                             |                |
| Eleves avec demandeur et informa                                     | ations fiscales identiques                            |                                             |                                       |                   |                             |                |
| Nom Prénom                                                           | Nć(c) le                                              | Formation                                   | Division                              | Lien de parenté   |                             |                |
| Il n'existe aucun eleve avec un demandeur et des inforr              | mations fiscales identiques.                          |                                             | ••••••                                |                   |                             |                |
|                                                                      | <u> </u>                                              | REINSTRUIRE LE DOSSIER GERÉS LES JOURS      | METENUS MIMPRIMER LE DOSSIER NOTIFIER |                   |                             |                |
|                                                                      |                                                       |                                             |                                       |                   |                             |                |
|                                                                      |                                                       |                                             |                                       |                   |                             |                |

Une pop-up de validation s'affiche :

| INE           | Nom                 | Prénom      | Né(e) le | Formation             | Division      | Lien de parenté   |
|---------------|---------------------|-------------|----------|-----------------------|---------------|-------------------|
| 1040740       | 101003000           | 100 percent | COLUMN 1 | 1G                    | 1000          | Mère              |
| haque élève s | electionne la deman |             |          | . and not would up of | contact pupic | pear cere suisier |

ATTENTION : Dans le cas d'une fratrie (élèves avec les mêmes responsables, scolarisés dans le même établissement et éligibles au même type de bourse), les autres élèves de la fratrie sont proposés. Il ne faut pas les sélectionner s'ils n'ont pas quitté l'établissement. Par défaut seul l'élève depuis lequel on réinstruit le dossier est sélectionné.

Pour valider la réinstruction, il faut cliquer sur Valider.

Il ne faut pas saisir de nouvelle demande (papier) pour l'élève dans l'établissement d'origine.

#### Dans l'établissement d'accueil

Le gestionnaire en SAB doit saisir une demande *papier* dans l'établissement d'accueil avec le même demandeur que dans l'établissement d'origine, la passer à *complète* puis instruire le dossier sur la base des informations fiscales notées depuis le dossier de l'élève dans son établissement d'origine afin de lui attribuer la bourse. Enfin il devra saisir des jours retenus sur le 1<sup>er</sup> trimestre, correspondant au temps de présence dans l'établissement de l'élève. Si aucun jour retenu n'avait été saisi dans l'établissement d'origine, il faut saisir 90 jours retenus dans l'établissement d'accueil afin d'éviter le double versement de la bourse à l'élève pour un trimestre.

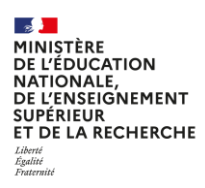

4) Saisir une demande papier sans numéro fiscal avec le même demandeur dans l'établissement d'origine

Dans l'onglet « Demande de bourse » / « Saisie / suppression des demandes papiers » :

Il faut filtrer sur l'établissement d'accueil, sélectionner l'élève et cliquer sur le bouton Gérer les demandes.

| Demandes de bourse Salsie / Suppression des                       | s demandes papier                |                        |                       |              |                           |               |              |                          |                                                   |
|-------------------------------------------------------------------|----------------------------------|------------------------|-----------------------|--------------|---------------------------|---------------|--------------|--------------------------|---------------------------------------------------|
| Recherche des élèves                                              |                                  |                        |                       |              |                           |               |              |                          |                                                   |
| Choix département et établissement(s) :           \$\u0395_NORD / | Provenance demande :<br>Toutes v | État demande :<br>Tous | Formation:     Toutes | s:<br>v      | Spécialités :<br>Toutes * | INE :         | Nom élève :  | RÉINIT<br>Afficher uni   | IALISER LES FILTRES<br>quement les sélectionnés : |
| $\land$                                                           |                                  |                        |                       |              |                           |               |              |                          | 1 élément sélectionné                             |
| 🗆 🕶 INE Nom                                                       | Prénom                           | Date de naissance      | Formation             | Division     |                           | Établissement | Date demande | Provenance               | État demande                                      |
|                                                                   | Products of the local data       | 1G                     |                       | 199          | - LG -                    |               |              | Automatisée              | En attente de traitement                          |
|                                                                   |                                  |                        |                       | GÉRER LES DE | MANDES                    |               | nombre d     | e lignes par page : 10 🗸 | 1-1 sur 1   < < 1 / 1 > >                         |

La demande doit avoir les caractéristiques suivantes :

- Même demandeur que celui de l'établissement d'origine ;
- Pas de numéro fiscal.

Afin de valider cette étape, il faut cliquer sur le bouton Poursuivre

| Demandes de bourse Saisie / Suppression des demandes    | papier                          |                                                        |                      | ← Re          |
|---------------------------------------------------------|---------------------------------|--------------------------------------------------------|----------------------|---------------|
| lom de l'établissement - LG - LYCEE (                   |                                 |                                                        |                      |               |
|                                                         |                                 |                                                        |                      |               |
| Sélection du demandeu<br>Saisie des numéros fisca       |                                 | Sélection des élèves                                   |                      | Récapitulatif |
| né(e) le <b>1 - 1 - 1</b> - 1 - 1 - 1 - 1 - 1 - 1 - 1 - | INE : DOGGENITE - EXTERNE LIBRE |                                                        |                      |               |
| Niveau responsabilité                                   | Nom                             | Pré                                                    | nom                  | Parenté       |
| REPRESENTANT LEGAL                                      | (Company)                       | Kan track                                              | Mère                 |               |
| REPRESENTANT LEGAL                                      |                                 | 1949                                                   | Père                 |               |
| Saisie des numéros fiscaux                              |                                 |                                                        |                      |               |
|                                                         | _                               | Date de dépôt 22/01/2025                               |                      | - Cool        |
|                                                         | Numéro                          | fiscal du demandeur Ne                                 | pas saisir de numer  | o fiscal      |
|                                                         |                                 | En concubinage Oul  Non (pour les couples mariés ou pa | acsés, cocher "non") |               |
|                                                         |                                 | POURSUIVRE                                             |                      |               |
|                                                         |                                 |                                                        |                      |               |

La demande peut ensuite être enregistrée.

| Ď Demandes de bourse Saisie / Suppression des demandes papier |                                                      |                               |                        |  |               |  |
|---------------------------------------------------------------|------------------------------------------------------|-------------------------------|------------------------|--|---------------|--|
| Nom de l'établissement                                        |                                                      |                               |                        |  |               |  |
|                                                               |                                                      |                               |                        |  |               |  |
| •                                                             | Sélection du demandeur<br>Saisie des numéros fiscaux |                               | Sélection des élèves   |  | Récapitulatif |  |
| né(e) le                                                      | IG - INE : DOWN IS - INE -                           | EXTERNE LIBRE                 |                        |  |               |  |
| Informations fiscales demandeur                               |                                                      |                               |                        |  |               |  |
| Aucune donnée fiscale connue pour le demandeur                |                                                      |                               |                        |  |               |  |
|                                                               |                                                      | REVENIR À L'ÉTAPE PRÉCÉDENTE  | ENREGISTRER LA DEMANDE |  |               |  |
|                                                               |                                                      | RETENTION ELEPTICE PRECEDENTE | ENALODINER DE DEMANDE  |  |               |  |
|                                                               |                                                      |                               |                        |  |               |  |

#### 5) Passer la demande à complète sans demander de justificatif

Afin de poursuivre la gestion de la demande, il faut cliquer sur **Gérer la demande** avant de la passer à « complète » pour permettre l'instruction du dossier.

### Campagne 2024-2025

| MINISTÈRE<br>DE L'ÉDUCATION<br>NATIONALE,<br>DE L'ENSEIGNEMENT<br>SUPÉRIEUR<br>ET DE LA RECHERCHE<br>Liberti<br>Épatité<br>Fraterait |                                                 |                             |                                             |   | FICHE PAS A PAS DI@MAN<br>Lycées publics, privés et autres<br>établissements hors EPLE |
|----------------------------------------------------------------------------------------------------|-------------------------------------------------|-----------------------------|---------------------------------------------|---|----------------------------------------------------------------------------------------|
| Demandes de bourse Saisie / Suppression des demandes papier                                                                          |                                                 |                             |                                             |   | ← RETOUR                                                                               |
| Nom de l'établissement                                                                                                    |                                                 |                             |                                             |   |                                                                                        |
| Silection du demandeur<br>Satur des numéros fiscau                                                                                   | Source Street                                   | <b>~</b>                    | Sélection des élèves                        | ~ | Réceptulatt                                                                            |
| Demande Service Académique                                                                                                    |                                                 |                             | Motifs d'incomplet                          |   |                                                                                        |
| État de la demande<br>Date de dépôt<br>Demandeur de la bourse                                                                        | Nouvelle<br>22/01/2025<br>(Représentant légal ) |                             | Données fiscales non récupérées de la DGFIP |   |                                                                                        |
| Accusé réception demande                                                                                                    |                                                 |                             |                                             |   |                                                                                        |
| Accusé de réception non envoyé par mail<br>Accusé de réception non édité                                                             |                                                 | ENVOYER ACCUSÉ DE RÉCEPTION |                                             |   |                                                                                        |
| Informations fiscales demandeur                                                                                                    |                                                 |                             |                                             |   |                                                                                        |
| Aucune donnée fiscale connue pour le demandeur                                                                                       |                                                 |                             |                                             |   |                                                                                        |
|                                                                                                    |                                                 | SUPPRIMER LA DEMANDE        | GÉRER LA DEMANDE                            |   |                                                                                        |
|                                                                                                    |                                                 |                             |                                             |   |                                                                                        |

Pour passer la demande à « complète », il faut cliquer sur Modifier puis sélectionner l'état « Demande complète ».

| Demandes de bourse - Détail des demandes de bourse de lycée                 | ← RETOUR                                                                   |
|-----------------------------------------------------------------------------|----------------------------------------------------------------------------|
| Nom de l'établissement - LG - LYCEE GAMBETTA                                |                                                                            |
|                                                                             |                                                                            |
| ACHAMMAMI Wassim né(e) le 27/05/2008 1G - INE : 100645701EE - EXTERNE LIBRE |                                                                            |
| Demande                                                                     | Motifs d'incomplet                                                         |
| Provenance de la demande Service académique                                 | Données fiscales non récupérées de la DGFIP                                |
| Demandeur de la bourse<br>(Représentant légal)                              |                                                                            |
| Date de dépôt 22/01/2025<br>Date de modification                            |                                                                            |
| Informations fiscales demandeur                                             |                                                                            |
| Aucune donnée fiscale                                                       |                                                                            |
|                                                                             | $\frown$                                                                   |
| Gestion de la demande                                                       |                                                                            |
| Justificatifs                                                               | Avis                                                                       |
| À transmettre par Demandé par le Réceptionné                                | Demande Nouvelle                                                           |
| Avis d'imposition 2024 (sur les revenus 2023) X                             | ENVOYER ACCUSÉ DE RÉCEPTION                                                |
| Avis d'imposition du concubin 2024 (sur les revenus 2023)                   | Accusé de réception non envoyé par mail.<br>Accusé de réception non édité. |
| Autre                                                                       |                                                                            |
|                                                                             |                                                                            |
|                                                                             |                                                                            |
|                                                                             |                                                                            |
|                                                                             |                                                                            |

| MINISTÈRE<br>DE L'ÉDUCATION<br>NATIONALE,<br>DE L'ENSEIGNEMENT<br>SUPÉRIEUR<br>ET DE LA RECHERCHE<br>Liberi<br>Harmité<br>Franceité<br>Gestion de la demande                                                                                                    | FICHE PAS A PAS DI@MAN<br>Lycées publics, privés et autres<br>établissements hors EPLE |
|----------------------------------------------------------------------------------------------------|----------------------------------------------------------------------------------------|
| À transmettre par Demandé par le Réceptionné le demandeur gestionnaire      Avis d'imposition 2024 (sur les revenus 2023)     Avis d'imposition du concubin 2024 (sur les revenus 2023)     Avis d'imposition du concubin 2024 (sur les revenus 2023)     Attetataion récente de paiement de la CAF     Autre                                                                                                    |                                                                                        |
|                                                                                                    | Observations                                                                           |
| Gestion de la demande Justificatifs           Å transmittre par         Demandé par le         Réceptionné           Le demandeur         gestionnaire         Réceptionné           Avis d'Imposition 2024 (sur les revenus 2023)         Ø         O           Avis d'Imposition du concubin 2024 (sur les revenus 2023)         Ø         O           Avis d'Imposition du concubin 2024 (sur les revenus 2023)         Ø         O           Avis d'Imposition du concubin 2024 (sur les revenus 2023)         Ø         O           Autre         O         O |                                                                                        |
|                                                                                                    | Observations                                                                           |

Il est possible de rajouter un commentaire dans le champs observations si le gestionnaire le souhaite.

Il faut ensuite réaliser l'instruction du dossier en cliquant sur Valider et instruire

#### 6) Instruire manuellement le dossier à partir des informations transmises par l'établissement d'origine

Il faut saisir manuellement le RFR et le nombre d'enfants à charge. Il est également possible de mettre une observation à cette étape.

| Dossiers de bourse Instruction du dossier                |                                           | ← RETOUR 👥           |
|----------------------------------------------------------|-------------------------------------------|----------------------|
| Instruction du dessier<br>Cilcul du droit à bourse       | Sélection des élèves<br>Attribution/Refus | Récapitulatif        |
| Nom de l'établissement                                   |                                           |                      |
| A BARANNE AND NO. 10 I I I I I I I I I I I I I I I I I I |                                           |                      |
| INFORMATIONS FISCALES RESPONSABLES SCOLARTÉ DE L'ÉLÈVE   |                                           |                      |
| Informations fiscales demandeur                          |                                           |                      |
| Demande sans informations fiscales.                      |                                           |                      |
| Aide au calcul de la bourse                              |                                           | - Demandeur initial: |
| Revenu focal de référence 0 21370 €                      | Observations                              |                      |
| Nombre d'enfants mineurs ou handicapés 1                 |                                           |                      |
| Nombre d'enfants majeurs célibataires 0                  |                                           |                      |
|                                                          |                                           |                      |
|                                                          |                                           |                      |
| REFUSER LE DOSSIER                                       | POURSUIVRE L'INSTRUCTION                  |                      |
|                                                          | $\smile$                                  |                      |

Il faut alors Poursuivre l'instruction.

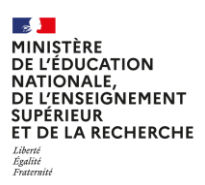

Le droit à bourse est calculé et l'attribution de bourse est validée en cliquant sur **Attribuer la bourse**.

Il faut également renseigner de manière identique à l'établissement d'origine les informations de procuration ou le RIB du demandeur (uniquement pour les établissements privés).

| Dossiers de bourse Instruction                                                                | du dossier                                         |                                           | ← RETOUR 😃 🛣   |
|-----------------------------------------------------------------------------------------------|----------------------------------------------------|-------------------------------------------|----------------|
| <ul> <li>✓</li> </ul>                                                                         | Instruction du dossier<br>Calcul du droit à bourse | Sélection des élèves<br>Attribution/Refus | Récapitulatif  |
| Nom de l'établissement                                                                        | 282 martin                                         |                                           |                |
| né(e)                                                                                         | le • • • • • • • • • • • • • • • • • • •           |                                           |                |
| DOSSIER DEMANDE RESPONSABLES                                                                  | SCOLARITÉ DE L'ÉLÈVE                               |                                           |                |
| Dossier                                                                                       |                                                    | Aide à l'attribution de bourse en lycée   |                |
| Demandeur                                                                                     | (Représentant légal)                               |                                           | DROIT A BOURSE |
| Demandeur initial                                                                             | (Représentant légal)                               | Points de charge 1                        |                |
| Informations fiscales                                                                         | 21270 E                                            | Echelon 1                                 |                |
| Nombre d'enfants mineurs ou                                                                   | 1                                                  | Montanciannuel 4/4 €                      |                |
| handicapés                                                                                    |                                                    |                                           |                |
| Nombre d'enfants majeurs célibataires                                                         | 0                                                  |                                           |                |
|                                                                                               |                                                    |                                           |                |
|                                                                                               |                                                    |                                           |                |
| Sélection des élèves                                                                          |                                                    |                                           |                |
| Il n'existe aucun autre êlève avec le même demandeur et des informations fiscales identiques. |                                                    |                                           |                |
| REVENIR À L'ÉTAPE PRÉCÉDENT E ATTRIBUER LA BOURSE                                             |                                                    |                                           |                |
|                                                                                               |                                                    |                                           |                |

Une pop-up s'affiche. Il faut saisir comme date d'effet de la bourse le date d'entrée de l'élève dans son établissement puis cliquer sur le bouton **Attribuer la bourse**.

| Date d'effet                           |            | × |
|----------------------------------------|------------|---|
| Veuillez renseigner une date d'effet : | 01/12/2024 |   |
| ✓ ATTRIBUER LA BOURSE                  | ANNULER    |   |

7) Saisir des jours retenus sur le 1<sup>er</sup> trimestre

#### 1<sup>er</sup> cas : Des jours retenus ont été saisis dans l'établissement d'origine

La bourse de l'élève a été payé au prorata de sa présence au 1er trimestre dans son établissement d'origine ; l'établissement d'accueil doit faire de même. Pour cela, des jours retenus doivent être saisis au prorata de la présence de l'élève dans son établissement d'accueil.

#### 2<sup>nd</sup> cas : Aucun jour de retenu n'a été saisi dans l'établissement d'origine

Puisque la bourse de l'élève a déjà été payée pour le 1<sup>er</sup> trimestre par l'établissement d'origine, 90 jours retenus doivent être saisis sur cette période pour éviter le double versement de la bourse pour l'élève pour le 1<sup>er</sup> trimestre.

Pour cela, il faut cliquer sur Gérer les jours retenus.

| MINISTÈRE<br>DE L'ÉDUCATION<br>NATIONALE,<br>DE L'ENSEIGNEMENT<br>SUPÉRIEUR<br>ET DE LA RECHERCHE<br>Liberti<br>Fatteraid                                                                                                    |                                                                                                    |                                                                                            |                                                                    | F<br>Lycée                                                | FICHE PAS A PAS D<br>es publics, privés d<br>établissements h                       | DI@MAN<br>et autres<br>ors EPLE   |
|----------------------------------------------------------------------------------------------------|----------------------------------------------------------------------------------------------------|--------------------------------------------------------------------------------------------|--------------------------------------------------------------------|-----------------------------------------------------------|-------------------------------------------------------------------------------------|-----------------------------------|
| Dossiers de bourse Instruction du dossier                                                                                                    |                                                                                                    |                                                                                            |                                                                    |                                                           |                                                                                     | ← RETOUR 🖪 👷 🏛                    |
| ✓ Inst<br>Calc                                                                                                    | ruction du dossier<br>Il du droit à bourse                                                                  | ~                                                                                          | Sélection des élèves<br>Attribution/Refus                          | ~                                                         | Récapitulatif                                                                       |                                   |
| Nom de l'établissement - LG - LYCEE                                                                                                    |                                                                                                    |                                                                                            |                                                                    |                                                           |                                                                                     |                                   |
| DOSSIER DEMANDE RESPONSABLES SCOLAR                                                                                                    | TÉ DE L'ÉLÈVE                                                                                               | ERNE LIBRE                                                                                 |                                                                    |                                                           |                                                                                     |                                   |
| Dossier avec demande papier - Servio                                                                                                    | e Académique                                                                                                | Bourse                                                                                     |                                                                    | Prime                                                     |                                                                                     |                                   |
| Dernière modificacion<br>Esta du dossier<br>Demandeur<br>Demandeur<br>Demandeur<br>Demandeur<br>Demandeur<br>Demandeur<br>Revenur (Stadi er Héreneu<br>Nombre d'enfants mineurs ou handicapés<br>Nombre d'enfants mineurs ou handicapés<br>Nombre d'enfants mineurs céliostaires | 22/01/2025<br>dossier avec bourse attribuée<br>(Représentant légal)<br>(Représentant légal)<br>21370 €<br>1 | BOUR<br>Date d'affre<br>Points de charge<br>Echelon<br>Montant annuel<br>DMPÉCHER LES RAPP | SE ATTRIBUEE<br>01/12/2024<br>1<br>1<br>474 €<br>RETIRER LA BOURSE | Primes attribuées Data<br>Bourse au mérite 01/<br>MODIFIE | e d'effet Montant annuel Je<br>(c.<br>112/2024 402<br>R LES PRIMES SUSPENDRE LA BME | purs retenus<br>umul annuel)<br>0 |
| Élèves avec demandeur et informa                                                                                                    | tions fiscales identiques<br>Né(e) le                                                                       | Formation                                                                                  | Division                                                           | Lien de parenté                                           |                                                                                     |                                   |
| ll n'existe aucun élève avec un demandeur et des inforr                                                                                                    | nations fiscales identiques.                                                                                | RÉINSTRUIRE LE DOSSIEI                                                                     | RETENUS IMPRIMER LE DOSSIER N                                      | OTIFIER                                                   |                                                                                     |                                   |

Une pop-up s'affiche dans laquelle il faut saisir le nombre de jours retenus requis sur le 1<sup>er</sup> trimestre, puis cliquer sur le bouton **Valider**.

| Jours retenus dans le trimestre |           |           |    |  |
|---------------------------------|-----------|-----------|----|--|
| Nb jours retenus                | ті        | T2        | T3 |  |
| Bourse :                        | 60        | 0         | 0  |  |
| Bourse au mérite :              | 60        | 0         | 0  |  |
|                                 |           |           |    |  |
|                                 | ✓ VALIDER | × ANNULER |    |  |

Les jours retenus doivent être également saisis sur les primes éventuelles.

#### 8) Faire un rappel sur le 1<sup>er</sup> trimestre

Si le nombre de jours retenus sur le 1<sup>er</sup> trimestre est inférieur à 90 jours, il faut faire un rappel dans l'établissement d'accueil pour que l'élève perçoive ces jours manquant sur le 1<sup>er</sup> trimestre.

#### 9) Imprimer la notification d'attribution

Le bouton **Notifier** permet d'imprimer la notification d'attribution.

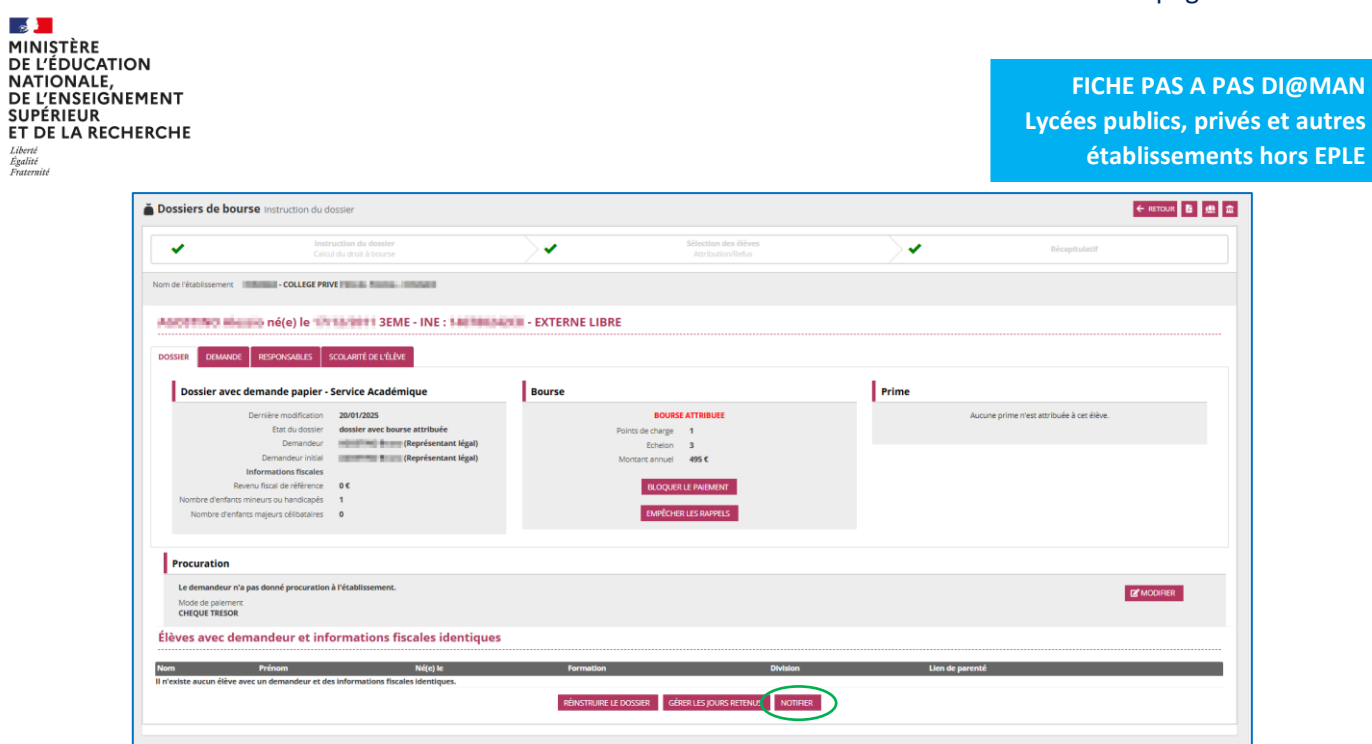

La notification doit être éditée au format *pdf* et conservée par le SAB.

| Édition ou envoi d'une notification |                         |  |
|-------------------------------------|-------------------------|--|
| Notification d'attrib               | oution de bourse 🗸      |  |
| IMPRIMER LA NOTIFICATION            | ENVOYER LA NOTIFICATION |  |

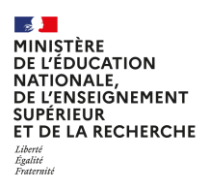

### CAS 3 : L'élève n'a pas de dossier dans son établissement d'origine

Dans ce cas, il faut uniquement instruire le dossier de bourse de l'élève et lui attribuer la bourse dans son établissement d'accueil : ce dernier lui versera intégralement la bourse.

#### CAS 3A : L'élève n'a pas de demande en cours dans son établissement d'origine

Le gestionnaire en SAB gère entièrement la demande de bourse dans l'établissement d'accueil.

#### Dans l'établissement d'accueil

Une demande *papier* doit être saisie dans l'onglet « **Demande de bourse » / « Saisie / Suppression des demandes papier »** en filtrant sur l'établissement d'accueil.

La demande doit être passée *complète* dans l'onglet **« Demande de bourse » / « Gérer les demandes »** toujours en filtrant sur l'établissement d'accueil, puis le dossier doit être instruit.

Lorsqu'une bourse a été attribuée, le gestionnaire en SAB doit créer un rappel afin que l'établissement d'accueil puisse régulariser la bourse de l'élève et que cette dernière lui soit également versée pour le 1<sup>er</sup> trimestre.

#### CAS 3B : L'élève a une demande en cours dans son établissement d'origine

- Si l'élève était externe dans son établissement d'origine, la demande doit être abandonnée, quel que soit son état, puis une demande doit être créée dans son nouvel établissement au 2e trimestre afin que l'éligibilité à la bourse soit étudiée et la bourse payée en cas d'attribution.
- Si l'élève était interne ou demi-pensionnaire dans l'établissement d'origine, l'éligibilité à la bourse doit être étudiée dans l'établissement d'origine et la bourse payée pour le 1<sup>er</sup> trimestre en cas d'attribution au prorata de la présence de l'élève dans chaque établissement :

Dans l'établissement d'origine :

- Rescolariser l'élève,
- o Dans le menu Gestion des demandes, traiter les justificatifs si nécessaires et la valider complète,
- Instruire le dossier : attribuer la bourse le cas échéant,
- Payer l'élève via un rappel dans le menu Liquidation / rappels.

Les étapes à suivre sont ensuite les mêmes que dans le cas 2 :

- Réinstruire le dossier dans l'établissement d'origine et abandonner la demande,
- Créer une demande dans l'établissement d'accueil et attribuer de la bourse,
- Saisir des jours retenus sur le 1er trimestre dans l'établissement d'accueil si l'élève a été payé de son T1 par l'établissement d'origine. Il ne faut donc pas saisir des jours retenus si l'élève était externe dans son établissement d'origine.

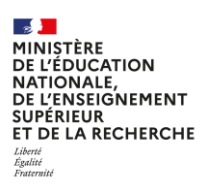

### Cas particulier d'un changement d'établissement au 3ème trimestre

# Dans le cas d'un changement d'établissement pendant le 3<sup>ème</sup> trimestre, toutes les opérations doivent être réalisées sur ce trimestre. Aucun rattrapage ne sera possible.

Dans le cas où l'établissement d'origine est un EPLE, les étapes à suivre au 3<sup>ème</sup> trimestre sont les suivantes afin de conserver une trace des montant des bourses dues :

- Saisir des jours retenus sur le 3<sup>ème</sup> trimestre en fonction de la présence de l'élève ;
- Editer et conserver la liste des boursiers à payer pour cet établissement afin de garder une preuve du montant de bourse versée à l'élève sortant. Cette édition est disponible en format pdf et csv ce qui permet de filtrer sur les élèves sortant ;
- Payer la bourse de l'élève dans son établissement d'origine ;
- Réinstruire le dossier de l'élève afin de supprimer ce dernier et d'abandonner sa demande.

**ATTENTION** : L'élève n'est désormais plus visible sur la liste des boursiers à payer au 3<sup>ème</sup> trimestre et le montant de sa bourse ainsi que de ses primes éventuelles ne sera pas pris en compte dans l'état récapitulatif trimestriel. Le gestionnaire en SAB devra ajouter le montant conservé sur la liste des boursiers à payer au montant total présent sur l'état récapitulatif trimestriel pour l'établissement.

Le gestionnaire en SAB pourra alors saisir une demande papier pour l'élève dans son nouvel établissement et instruire son dossier en saisissant des jours retenus.

L'élève sera présent dans la liste des boursiers à payer au 3<sup>ème</sup> trimestre de son établissement d'accueil. De plus :

- Si l'établissement d'accueil est un EPLE, sa bourse sera prise en compte dans l'état récapitulatif trimestriel ;
- Si l'établissement d'accueil est hors EPLE, l'élève sera éligible à une liquidation sur le 3<sup>ème</sup> trimestre.
- •

Dans le cas où l'établissement d'origine est hors EPLE, le gestionnaire en SAB devra valider une liquidation pour cet élève et la mettre en paiement si l'élève n'est pas procuré avant de réinstruire le dossier et de saisir une nouvelle demande dans l'établissement d'accueil.